# Lycée Le Corbusier St Etienne du Rouvray

BAC PRO Microtechniques

TECHNOLOGIES DES MICROSYSTÈMES Chaîne d'énergie dans les microsystèmes

Actionneurs : Principes de fonctionnement, caractéristiques et limites de fonctionnement, schémas-types de câblage de l'actionneur et de sa mise en Activité 1/1

Objectif : L'élève doit s'approprier les caractéristiques d'un afficheur 4 x 7 segments par un procédé multiplexé.

# I – Préparation du circuit imprimé pour l'afficheur

oeuvre

1.1 – Correspondance des broches entre le schéma et l'afficheur SMA520564L

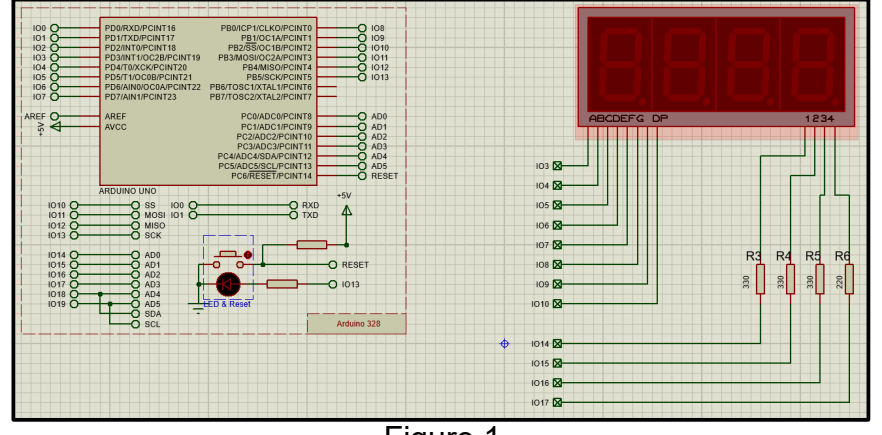

Nous avons réalisé lors l'activité 6.15.2 le branchement de l'afficheur sur la carte Arduino en s'aidant du schéma de principe de la figure 1. Les branchements nécessitent de croiser les fils rendant difficile la vérification des connexions mais aussi la lisibilité de l'afficheur dans le sens où les fils passent par dessus.

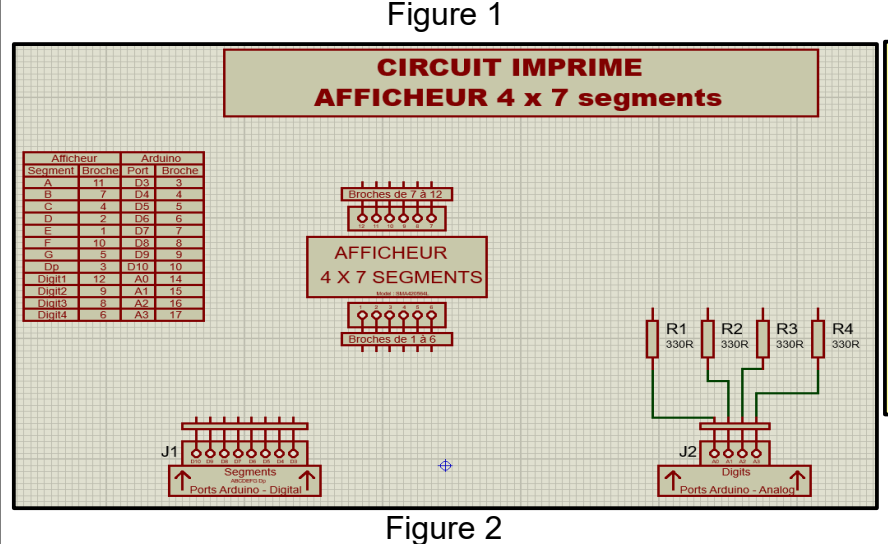

### Travail à réaliser

1.1 – Ouvir le fichier mis à disposition sous le nom :

**SMA420564L – Eleve.pdsprj** En s'aidant du schéma de principe de la figure 1 et du tableau de la figure 2, réaliser la liaison électrique. Enregistrer le fichier dans la session du Se3.

## Implantation at ligison

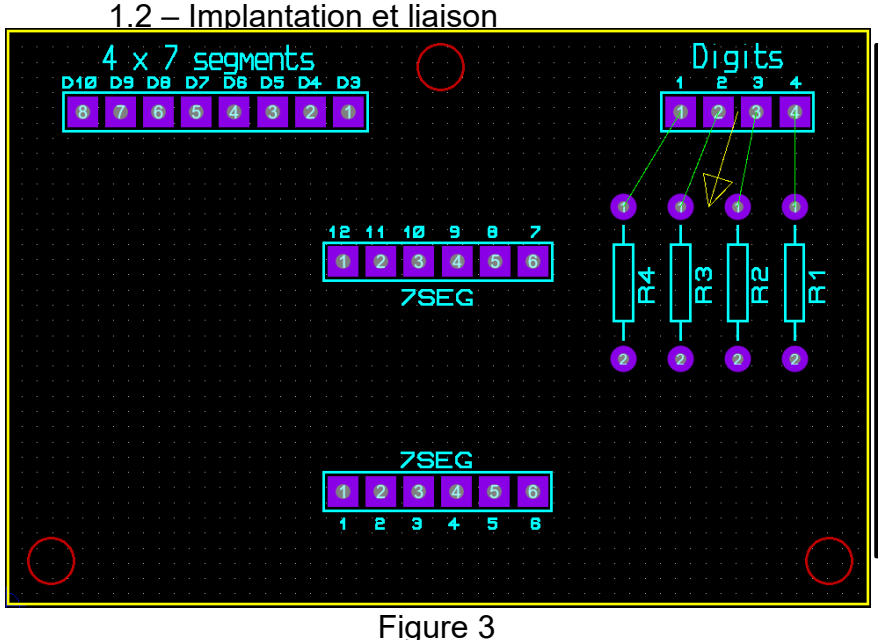

#### Travail à réaliser

Toujours dans le même fichier, cliquer sur l'onglet " PCB Layout ".

Les connecteurs et résistances sont déjà présents. Ils ne doivent pas bouger. Les dimensions du circuit imprimé délimité par le rectangle jaune sont déjà définies. Elles aussi ne doivent pas être changées. Si le travail en 1.1 a été fait correctement,

des traits verts doivent être présents.

Il suffit de créer les pistes pour chaque liaison électrique. Une vidéo est mise à disposition pour s'approprier les macanisme.

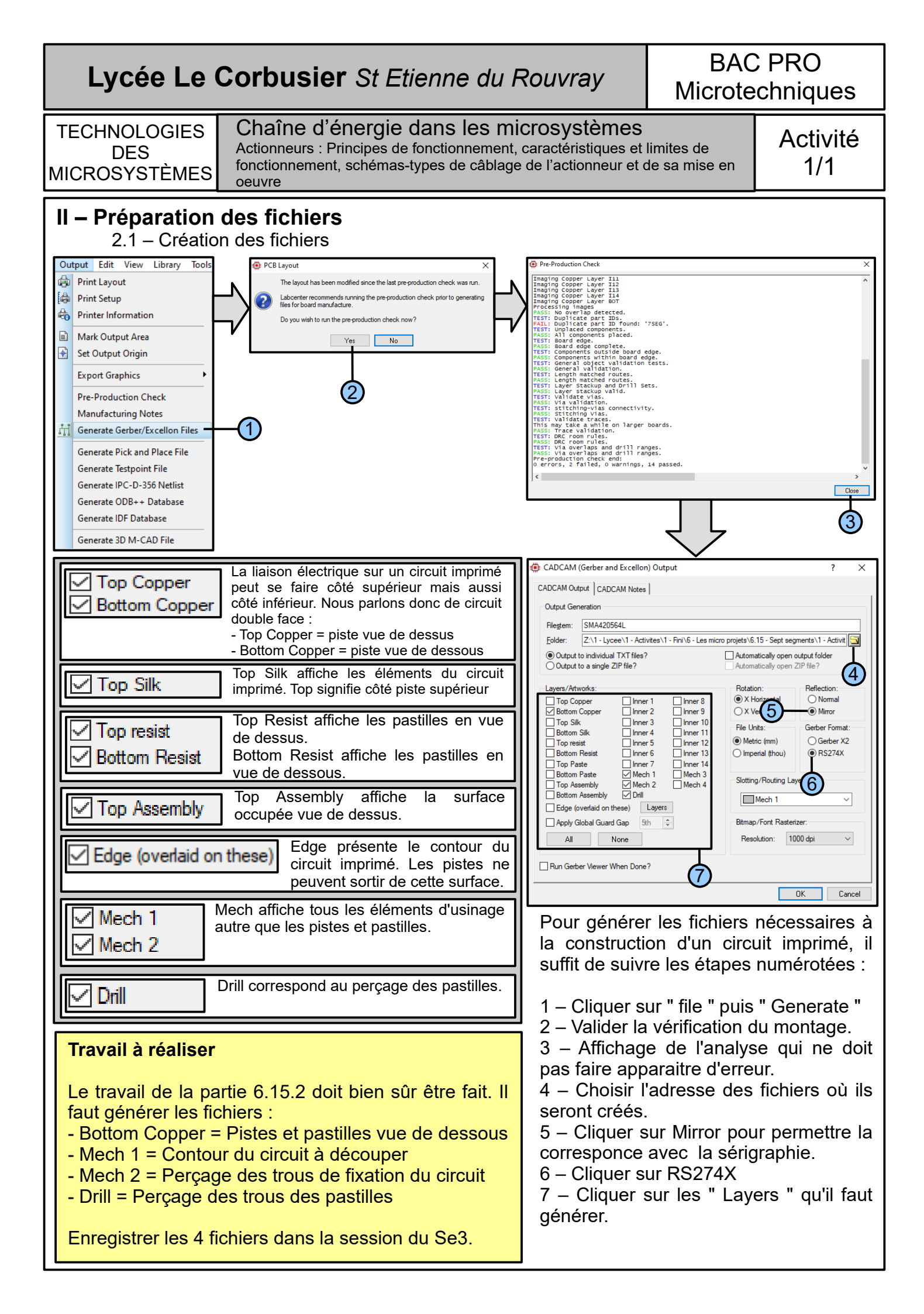

# Lycée Le Corbusier St Etienne du Rouvray

BAC PRO Microtechniques

TECHNOLOGIES DES MICROSYSTÈMES

# Chaîne d'énergie dans les microsystèmes

Actionneurs : Principes de fonctionnement, caractéristiques et limites de fonctionnement, schémas-types de câblage de l'actionneur et de sa mise en oeuvre

Activité 1/1

#### 2.2 – Convertion des fichiers

Pour convertir les fichiers, nous allons utiliser le logiciel FlatCAM. Il suffit de se rendre dans la partie 4.4.4.1 – Convertir des fichiers pour réaliser un usinage

### Travail à réaliser

Partant des fichiers Gerber, le travail consiste à créer les fichiers d'usinage :

- pistes,nc
- pointage,nc
- decoupage. Nc

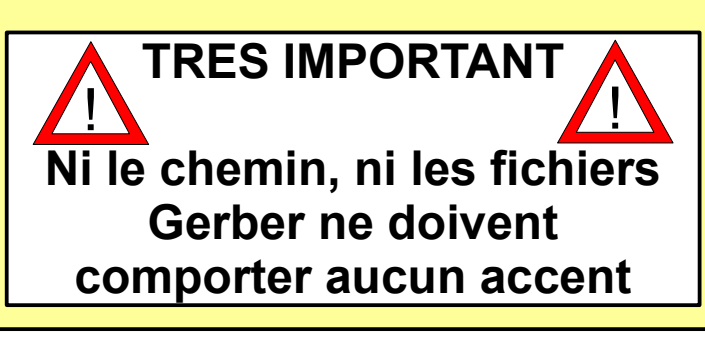